## オープンキャンパス入場手続きおよび 申込イベント受付手続き ~必ず受付へ到着する前に行ってください~

| <section-header><section-header><text><text><text><text><text></text></text></text></text></text></section-header></section-header>     | STEP.2<br>登録時に設定し<br>パスワードを入力<br>新規登録はこち<br>ログインID (メールア<br>XXXX@XXX | たログインID,<br>してログイン<br>京理科大学<br>パス2019 (葛飾キャンパ<br>申込ページ<br>6 登録済みの方<br>ドレ2) パスワード<br>                                                                                                    | STEP.3<br>マイページの「参<br>選択<br>オーブン・<br>・<br>・<br>・<br>・<br>・<br>・<br>・<br>・ | 参加証・受講証」を<br>キャンパス2019 (                                        |
|----------------------------------------------------------------------------------------------------|----------------------------------------------------------------------|----------------------------------------------------------------------------------------------------|---------------------------------------------------------------------------|-----------------------------------------------------------------|
| STEP.4<br>- 会場入場の際:<br>の方面正表示」を選択<br>- 命とれいト参加の際:<br>- 防ロにも参加の際:<br>- 防ロイントの「受講証表示」選択<br>-<br>-<br>-<br>-<br>-<br>-<br>-<br>-<br>-<br>- |                                                                      | STEP.5   「入場する」を左へスワイプ   (安付へ到着する前にスワイプしてください)   (更)   (回)   (回)   (回)   (回)   (回)   (回)   (回)   (回)   (回)   (回)   (回)   (回)   (回)   (回)   (回)   (回)   (回)   (回)   (回)   (回)   (回)   (回)   (回)   (回)   (回)   (回)   (回)   (回)   (回)   (回)   (回)   (回)   (回)   (回)   (回)   (回)   (回)   (回)   (回)   (回)   (回)   (回)   (回)   (回)   (回)   (回)   (回)   (回)   (回) <td></td> <td>STEP.6<br/>A 示 a h a m で つ つ つ か い か い か い か い か い か い か い か い か</td> |                                                                           | STEP.6<br>A 示 a h a m で つ つ つ か い か い か い か い か い か い か い か い か |